## Anleitung Anmeldung WebUntis

| 2. 2 | O the state and | \$ 17 Que.                                | 54.50 |
|------|-----------------|-------------------------------------------|-------|
|      |                 | 14 M 25 17 27                             |       |
|      |                 |                                           |       |
|      |                 |                                           |       |
|      |                 | Willkommen                                |       |
|      |                 | bei                                       |       |
|      |                 | Weblintis                                 |       |
|      |                 | WEDGINIS                                  |       |
|      |                 |                                           |       |
|      |                 |                                           |       |
|      |                 |                                           |       |
|      |                 | 10.0 m 20 m 20 m 20 m 20 m 20 m 20 m 20 m |       |
|      |                 | Q address address had a ddaa              |       |
|      |                 | Line Cells in preparentially and note     |       |
|      |                 |                                           |       |
|      |                 |                                           |       |
|      |                 |                                           |       |
|      |                 |                                           |       |
|      |                 |                                           |       |
|      |                 |                                           |       |
|      |                 |                                           |       |
|      |                 |                                           |       |
|      |                 |                                           |       |
|      |                 |                                           |       |
|      |                 | 🃽 AppStore 📄 🗭 Google Hay                 |       |
|      |                 | Same Card Anda                            |       |

Gehen Sie in Ihrem Browser auf <u>www.webuntis.com</u> . Es öffnet sich nachfolgendes Fenster.

Hier geben Sie in das Suchfeld den Namen der Schule ein und wählen dieses aus.

| 0.0 | O in http://www.miscon | R. O. G. Samer                                                                         | 5 A 1 B A - |
|-----|------------------------|----------------------------------------------------------------------------------------|-------------|
|     |                        |                                                                                        |             |
|     |                        |                                                                                        |             |
|     |                        | Willkommen                                                                             |             |
|     |                        | bei                                                                                    |             |
|     |                        | WebUntis                                                                               |             |
|     |                        |                                                                                        |             |
|     |                        |                                                                                        |             |
|     |                        |                                                                                        |             |
|     |                        | () then                                                                                |             |
|     |                        | Kiese fan Grie 19 nei meite<br>1991 2. hervesteuren Anstrelle II                       |             |
|     |                        | Search Serviced de Feptier<br>Martin (May an o <mark>r Name</mark> De Mart Sea (Martin |             |
|     |                        | 11.1 in Serger Innerhal of Heline way West<br>12.117 - Determing Physics (19.1 at 19.1 |             |
|     |                        | Devention of Lengel Trefford<br>S2250, Selfarrel langer <b>Plane</b> Veilarg Sor To    |             |
|     |                        |                                                                                        |             |
|     |                        |                                                                                        |             |
|     |                        |                                                                                        |             |
|     |                        | 📽 App Story                                                                            |             |
|     |                        | lagonaria Securitaria interdicia                                                       |             |

## Es öffnet sich folgendes Fenster:

| Heute 02.11.2023<br>Pfarrer Toni Sode Grundschule                    | Web <mark>Untis</mark>                                    |
|----------------------------------------------------------------------|-----------------------------------------------------------|
| acontrastile.                                                        | Lugin                                                     |
|                                                                      | Senatzentaria                                             |
|                                                                      | Paswert 😳                                                 |
|                                                                      | Login                                                     |
|                                                                      | Concerd are power?                                        |
| er geben Sie bitte die Anmeldedaten des kleinen Zettels ein:         | huma dafis.                                               |
| Herre 02.11.2023<br>Pfarrer-Toni-Sode-Grundschule<br>Schule wechteln | Web <mark>Untis</mark><br>Login                           |
|                                                                      | Rand concerns<br>MaralitAria<br>Process I<br>D 15 15 20 D |
|                                                                      |                                                           |
|                                                                      | Login                                                     |

Passeoti vargasean?

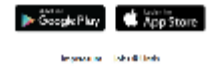

Im nächsten Schritt werden Sie gebeten, ein neues Passwort zu vergeben. Es braucht Groß-und Kleinbuchstaben, Zahlen sowie mindestens ein Sonderzeichen.

|   | $\mathbb{C}^{-} \mathbb{D}$ | O S 🗢 hapisterillen <b>nburg an</b> theblindensacorteurologie       | 🔶 🔍 Sucher | ⊖ A in E A                                                                                                    |
|---|-----------------------------|---------------------------------------------------------------------|------------|----------------------------------------------------------------------------------------------------|
| ł |                             |                                                                     |            |                                                                                                    |
|   |                             | Heate 02.11.2023<br>Pfarrer-Toni-Sode-Grundschule<br>Schule wechnin |            | Web <mark>Untis</mark><br>Passwort ändern                                                                                                    |
|   |                             |                                                                     |            | n Premis is suppress Premiser services and an annual services and an annual services an annual services and an annual services and an annual services and an annual services and an annual services and an annual services and an annual services and an annual services and an annual services and an annual services and an annual services an annual services an annual ser |
|   |                             |                                                                     |            | C in frances while in C                                                                                                    |
|   |                             |                                                                     |            | the administrative life, day becaused from old                                                                                                    |
|   |                             |                                                                     |            | Spalchern und Login                                                                                                    |
|   |                             |                                                                     |            | Zurlidomen Logie                                                                                                    |
|   |                             |                                                                     |            | 🍺 Google Play                                                                                                    |
|   |                             |                                                                     |            | Ingravian - Mark Blads                                                                                                    |

Nachdem sie ein neues Passwort vergeben haben, öffnet sich die Hauptseite:

|               | 2 TRAIN ( ) PROVIDE                      | ана такадала илисция с сталана у поласт у поласт у поласт настояция и поласт с технологи | and the second second second |
|---------------|------------------------------------------|------------------------------------------------------------------------------------------|------------------------------|
| € →           | C 9 -                                    | C & https://dd Newsburkt.com/today 🖏 😚 Q. Suchan                                         |                              |
| 202           | WebUntis<br>Planer Tani Sade Grandschale | Heure (0:11,803)                                                                         |                              |
| 98            | Heste                                    | Factor General Long —<br>Die Inden Beite C. Heit im Fredit Northge                       |                              |
| 52            | Obersicht                                | bashdane 🖸                                                                               |                              |
|               | Mittailungen                             | Rine Tigeneenthen                                                                        |                              |
|               | Mein Stundenplan                         |                                                                                          |                              |
| 읍             | Abwesenheiten                            |                                                                                          |                              |
| E.            | Hausaufgaben                             |                                                                                          |                              |
| æ             | Klassenbucheinträge                      |                                                                                          |                              |
| 2             | Dianste                                  |                                                                                          |                              |
| E)            | Noten                                    |                                                                                          |                              |
| 성왕            | Sprechstunden                            |                                                                                          |                              |
| $\mathscr{P}$ | Homepage Grundschu                       |                                                                                          |                              |
|               |                                          |                                                                                          |                              |
|               |                                          |                                                                                          |                              |
|               |                                          |                                                                                          |                              |
|               | =                                        |                                                                                          |                              |
| M             | MustMax<br>Schüler*In                    |                                                                                          |                              |
| 135           | ACTION                                   |                                                                                          |                              |

Über die Reiter im linken Feld können Sie die verschiedenen Bereiche anwählen.

Klicken sie auf Abwesenheiten, so können Sie ihr Kind vom Unterricht abmelden. Dazu klicken Sie auf "Abwesenheit melden".

| ← →               | C 🛛 🖓                                    | 0 | 🗄 https://achilles.web | utfiszer | njotu dent-a | heences. |          |             |            |               | 氡公 | D, Suthen |     |
|-------------------|------------------------------------------|---|------------------------|----------|--------------|----------|----------|-------------|------------|---------------|----|-----------|-----|
| 315<br>217<br>217 | WebUntis<br>Pforer Tori Sode Grundschule | - | Meine Abwesenhe        | iton     | Fehizeite    | 20       |          |             |            |               |    |           |     |
| J.                | Heute                                    |   | ÷ 04.09.20             | 23       | ÷            | Select   | •        | Alex        |            | •             |    |           |     |
| 62                | Übersicht                                |   |                        |          | -            |          |          | <b>1</b> 22 |            | diam being al |    |           | 54- |
|                   | Mitteilungen                             |   | d Flammer              |          |              |          |          |             |            |               |    |           |     |
| ÷.                | Mein Stundenplan                         |   |                        |          |              |          |          |             |            |               |    |           |     |
| 뮴                 | Abwesenheiten                            |   |                        |          |              |          |          |             |            |               |    |           |     |
| Ę.                | Hausaufgaben                             |   |                        |          |              |          |          |             |            |               |    |           |     |
| B                 | Klassenbucheinträge                      |   |                        |          |              |          |          |             |            |               |    |           |     |
| 2                 | Dienste                                  |   |                        |          |              |          |          |             |            |               |    |           |     |
| Ð                 | Noten                                    |   |                        |          |              |          |          |             |            |               |    |           |     |
| 839<br>879        | Sprechstunden                            |   |                        |          |              |          |          |             |            |               |    |           |     |
| P                 | Homepage Grundschu                       |   |                        |          |              |          |          |             |            |               |    |           |     |
|                   |                                          |   |                        |          |              |          |          |             |            |               |    |           |     |
|                   |                                          |   |                        |          |              |          |          |             |            |               |    |           |     |
|                   |                                          |   |                        |          |              |          |          |             |            |               |    |           |     |
|                   | =                                        |   | _                      |          |              |          |          |             |            |               |    |           |     |
| M                 | MustMax<br>Schiller*in                   |   | Abwerenheit            | t melde  | - Lõ         | schen    | Entschul | ldigungssol | hreiben dr | ucken +       |    |           |     |
| 69                | Abrackles                                |   |                        |          |              |          |          |             |            |               |    |           |     |

Es öffnet sich ein neues Fenster, in dem sie den Abwesenheitsgrund, z. B. Krankheit und den Zeitraum festlegen können. Klicken sie dann auf speichern. Der Lehrer erhält eine entsprechende Mitteilung.

| $z^{\rm eff}z$   | WebUntis                      | Meline Abwesenheiten | I ehizehen    |                                   |                 |     |  |
|------------------|-------------------------------|----------------------|---------------|-----------------------------------|-----------------|-----|--|
| 215              | Pferrer-Toni-Sode-Grandechule |                      |               | Altern scholt milden              |                 | ×   |  |
|                  | Heute                         | ⊕ 04.0F.2023         | -) faint.     | Zemours                           |                 | Â   |  |
| 8                | Obersicht                     |                      |               | 3.44.2023.07.45                   | 2.11.2023 15:40 |     |  |
| e                | Mitteilungen                  | E Elemente           | • 12          | Aiswaneleitappant<br>krenk        |                 | × • |  |
|                  | Mein Stundenplan              |                      |               | Annerkung                         |                 |     |  |
| 吊                | Abwesenheiten                 |                      |               |                                   |                 |     |  |
| R                | Hausaufgaben                  |                      |               | Speichem (Abbrechen)              |                 |     |  |
| ß                | Klassenbucheinträge           |                      |               |                                   |                 |     |  |
| <sup>Q</sup>     | Dienste                       |                      |               |                                   |                 |     |  |
| B                | Noten                         |                      |               |                                   |                 |     |  |
| 89               | Sprechstunden                 |                      |               |                                   |                 |     |  |
| P                | Homepage Grundschu            |                      |               |                                   |                 |     |  |
|                  |                               |                      |               |                                   |                 |     |  |
|                  |                               |                      |               |                                   |                 |     |  |
|                  |                               |                      |               |                                   |                 |     |  |
|                  |                               |                      |               |                                   |                 |     |  |
| M                | MustMax<br>SchOler*in         | Abwesenheit meld     | en Löschen Er | ntschuldigungsschreiben drucken - |                 |     |  |
| _ I <del>B</del> | Aberehies                     |                      |               |                                   |                 |     |  |

Falls Sie eine Nachricht an Lehrkräfte schicken wollen, klicken sie auf der Hauptseite auf **Mitteilungen**. Es öffnet sich folgendes Fenster:

| · · · · · · · · · · · · · · · · · · · | X Record, WY 10 Decemp202011 Decemp202011 by Strendold at [] Methods | na 👔 Mallala Alto, Kasalalang Kati 🧐 dinanakan 🦉 Asalaharan Mallalagal - Alaharan | eald Writes a + V |
|---------------------------------------|----------------------------------------------------------------------|-----------------------------------------------------------------------------------|-------------------|
| < → C @                               | O S https://df.acashundazar/inacage/inbox                            | R. 🏠 R. Suthen                                                                    | 8 A B             |
| - Mitteilunge                         | Posteingang                                                          |                                                                                   | + Neu             |
| 🖸 Postaingang                         | Q. Induit adar Person suchers                                        |                                                                                   |                   |
| 🖓 Geundat                             |                                                                      |                                                                                   |                   |
| 😳 interiolo                           |                                                                      |                                                                                   |                   |
|                                       |                                                                      |                                                                                   |                   |
|                                       |                                                                      | Keine Mitteilungen                                                                |                   |
|                                       |                                                                      | Denselt gilts as hier noch nichts                                                 |                   |
|                                       |                                                                      |                                                                                   |                   |
|                                       |                                                                      |                                                                                   |                   |
|                                       |                                                                      |                                                                                   |                   |
|                                       |                                                                      |                                                                                   |                   |
|                                       |                                                                      |                                                                                   |                   |
|                                       |                                                                      |                                                                                   |                   |
|                                       |                                                                      |                                                                                   |                   |
|                                       |                                                                      |                                                                                   |                   |
| =                                     |                                                                      |                                                                                   |                   |
| Muthas                                |                                                                      |                                                                                   |                   |
| Scrüler'in                            |                                                                      |                                                                                   |                   |

Über den Button +Neu können sie eine neue Nachricht verfassen. Es öffnet sich folgendes Fenster:

| Posteingang        | + Neu            |
|--------------------|------------------|
| Neue Mitteilung    | ×                |
| ăn                 | •                |
| Betreff            |                  |
| Text Har elingeben |                  |
|                    |                  |
|                    |                  |
|                    |                  |
|                    |                  |
|                    |                  |
|                    |                  |
|                    |                  |
| Speicham           | Abbrechen Sanden |
|                    |                  |

Klicken Sie hier auf das +, dann erscheinen alle Lehrkräfte, die in der Klasse Ihres Kindes unterrichten. Klicken Sie auf einen entsprechenden Namen, dann können Sie eine Nachricht an diese Lehrkraft schreiben.

| Posteingang                                                                                                    | + Neu      |
|----------------------------------------------------------------------------------------------------|------------|
| Empfänger*innen                                                                                                    | ×          |
| Q Suche Lahrleihte                                                                                                    |            |
| Klassenfehrkraft<br>Kernimas<br>R Sernizat Fähizlick Nitseech Carbolicha Balgiosalene Gesantanzelicht (Daugelieche Balgionaleire) Erklanantere Geberdel Fakog<br>Riterezes Fähizlick Diensty (Leneados Fähizlich Niterez | ۲          |
| Meine Lahrkrifte Biener Biener                                                                                                    | 0          |
| B Sam.<br>(Sowardawared) (Edi Sayloch) (Retream fribulad Daramedes)                                                                                                    | 0          |
| Libioper                                                                                                    | 0          |
| R Secret/res                                                                                                    | 0          |
| Z ZINTHEFMAN                                                                                                    | 0          |
| Óxer           (Ad State 1 Disasta)         (Ad State 1 Minneg)         (Ad State 1 Minneg)                                                                                                    | 0          |
| 1 Person ausgewählt Abbrechen                                                                                                    | Übernehmen |

Wenn Sie auf der Hauptseite auf "Stundenplan" klicken, sehen Sie den aktuellen Plan Ihres Kindes. Orange ist regulärer Unterricht, lila sind Vertretungen.

Klicken Sie auf eine Unterrichtsstunde, erscheint der Lehrstoff, der behandelt wurde mit den Hausaufgaben.

|                        | · · · · · · · · · · · · · · · · · · ·  |     |           |                             |                                                                                                    |                         | -                        | •                       | •                   |  |                                             |                            |                                 |                   |       |
|------------------------|----------------------------------------|-----|-----------|-----------------------------|----------------------------------------------------------------------------------------------------|-------------------------|--------------------------|-------------------------|---------------------|--|---------------------------------------------|----------------------------|---------------------------------|-------------------|-------|
|                        | : A                                    | 0.1 | A integra | Achille weburd              | Access the second                                                                                                    | 18.5443-17/20           | 20-1-02                  |                         | ¥. Δ Α 309          |  |                                             | 9 ±                        | 8 IC                            | n -               |       |
| 19 <sub>6</sub><br>516 | WebUntis<br>Mener7csi-Sode-Churdschule |     |           | XE 10 70 70                 |                                                                                                    |                         |                          |                         |                     |  |                                             |                            | m → ¢                           |                   |       |
| 35                     | Heute                                  |     | -         |                             |                                                                                                    |                         |                          |                         |                     |  |                                             |                            |                                 |                   | -     |
| 62                     | Obarsicht                              |     |           |                             | MS. 33.14                                                                                                    |                         | DUS                      | .18                     | Mistric             |  | Journ.                                      |                            | HUMAN.                          |                   |       |
|                        | Mittellungen                           |     | 2943      | Ta Korne.<br>Kahaladha Rail | ha Konina<br>Dengelische Re                                                                                                    | Te Romm.<br>Of Granding | <sup>14</sup> Centres    | Richimes<br>escribite   |                     |  | 14 Dov<br>Cesarra, worldt:                  |                            | Ceseneuronich                   | Governeus<br>I    |       |
| Ť                      | Mein Stunderplan                       |     |           |                             |                                                                                                    | Cranderum               | b.                       | Development             |                     |  | ta Kar                                      | 15                         |                                 | and the second    |       |
| 븜                      | Abwesenheiten                          |     | 20        | •                           | and the second of the                                                                                                    |                         | Karatan Pada             | and Doming              |                     |  | Karatan Watanak Dari arang                  | Karr                       | and Profession by P             |                   |       |
| 5                      | Bassadyshee                            |     | 29-13     |                             |                                                                                                    |                         |                          |                         |                     |  | 14 Diglish                                  |                            |                                 |                   |       |
| s                      | Klassenbucheintrilge                   |     |           | - e                         | General Grades of                                                                                                    | 6 <b></b>               | Tr.<br>Generation        | Examples<br>Annual S    |                     |  |                                             |                            | )<br>Second an american         |                   |       |
| \$                     | Dienste                                |     | 25/5      |                             |                                                                                                    |                         |                          |                         |                     |  | la Dave                                     |                            |                                 |                   |       |
| 5)<br>(2)              | Noten<br>Sprechstanden                 |     | 1945      |                             | Mark 2                                                                                                    |                         | 71 SA                    | n <sup>Destrine</sup> s | Al activity<br>that |  | Croans scotte                               | in Avenue<br>Geborache Rei | Te - Novembe<br>Deseguine na Ra | la Di<br>Disko ve | i de  |
| P                      | Humpaye Gundschuss                     |     | 11.20     |                             |                                                                                                    |                         |                          |                         |                     |  |                                             |                            |                                 |                   |       |
|                        |                                        |     | •         |                             |                                                                                                    |                         |                          |                         |                     |  |                                             |                            |                                 |                   |       |
|                        |                                        |     | 1244      |                             |                                                                                                    |                         | ta tikitu<br>Lencet (    | Xenadegi<br>Xenadegi    |                     |  | na riberto<br>Lancait Domentag              |                            |                                 |                   |       |
|                        | =                                      |     | 14/2      | 0,00                        | n in the second second se | name, itteast<br>1      | 14, 16, 14<br>AN Protect | Örer<br>Daring          |                     |  | 14, 16, 16 - Cone<br>Al Davis I, Demonstrag |                            |                                 |                   |       |
| 3                      | Mus/Men<br>Schülertin                  |     |           |                             |                                                                                                    |                         |                          |                         |                     |  |                                             |                            |                                 | 1.00.000.0        |       |
| EB-                    | Alt-ration .                           |     |           |                             |                                                                                                    |                         |                          |                         |                     |  |                                             |                            | 216.7                           | a ni adei 1       | ALL A |

Im Bereich Hausaufgaben, können Sie noch einmal extra sehen, welche Hausaufgaben bis wann zu erledigen sind. Dies ist insbesondere von Vorteil, falls Ihr Kind krank ist.

| -      |                                                | · · ·                                                                                                    |           |             |                                                                |    |      |     |     |
|--------|------------------------------------------------|----------------------------------------------------------------------------------------------------|-----------|-------------|----------------------------------------------------------------|----|------|-----|-----|
| ← ⇒    | C G 0                                          | $\underset{\mbox{\tiny CM}}{\overset{\mbox{\tiny CM}}{\overset{\mbox{\tiny CM}}}{\overset{\mbox{\tiny CM}}{\overset{\mbox{\tiny CM}}{\overset{\mbox{\tiny CM}}}{\overset{\mbox{\tiny CM}}{\overset{\mbox{\tiny CM}}{\overset{\mbox{\tiny CM}}{\overset{\mbox{\tiny CM}}}{\overset{\mbox{\tiny CM}}{\overset{\mbox{\tiny CM}}{\overset{\mbox{\tiny CM}}{\overset{\mbox{\tiny CM}}}{\overset{\mbox{\tiny CM}}{\overset{\mbox{\tiny CM}}{\overset{\mbox{\tiny CM}}}{\overset{\mbox{\tiny CM}}}{\overset{\mbox{\tiny CM}}}{\overset{\mbox{\tiny CM}}{\overset{\mbox{\tiny CM}}}{\overset{\mbox{\tiny CM}}}{\overset{\mbox{\tiny CM}}{\overset{\mbox{\tiny CM}}}{\overset{\mbox{\tiny CM}}}{\overset{\mbox{\tiny CM}}}{\overset{\mbox{\tiny CM}}}{\overset{\mbox{\tiny CM}}}{\overset{\mbox{\tiny CM}}}{\overset{\mbox{\tiny CM}}}{\overset{\mbox{\tiny CM}}}{\overset{\mbox{\tiny CM}}}{\overset{\mbox{\tiny CM}}}{\overset{\mbox{\tiny CM}}}{\overset{\mbox{\tiny CM}}}{\overset{\mbox{\tiny CM}}}}{\overset{\mbox{\tiny CM}}}{\overset{\mbox{\tiny CM}}}{\overset{\mbox{\tiny CM}}}{\overset{\mbox{\tiny CM}}}{\overset{\mbox{\tiny CM}}}{\overset{\mbox{\tiny CM}}}{\overset{\mbox{\tiny CM}}}{\overset{\mbox{\tiny CM}}}{\overset{\mbox{\tiny CM}}}{\overset{\mbox{\tiny CM}}}}{\overset{\mbox{\tiny CM}}}{\overset{\mbox{\tiny CM}}}{\overset{\mbox{\tiny CM}}}{\overset{\mbox{\tiny CM}}}{\overset{\mbox{\tiny CM}}}}{\overset{\mbox{\tiny CM}}}{\overset{\mbox{\tiny CM}}}}}}}}}}}}}}}}}}}$ |           |             | Ze 12 O, Sales                                                 | 83 | 5 W. | 5 1 | a = |
|        | WebUntis<br>Flavor fore tools for collected by | Havaageben                                                                                                    |           |             |                                                                |    |      |     |     |
| 88     | Heute                                          | • 51.73.23.024 • Now.                                                                                                    | •         |             |                                                                |    |      |     |     |
| 2      | Devalent                                       | Berr                                                                                                    | Laborable | Autoritaria | * <u></u>                                                      |    |      |     |     |
| $\sim$ | Wittellungen                                   | Tre prai                                                                                                    |           |             |                                                                |    |      |     |     |
| 菌      | Mein Stunderplan                               | On semanation the                                                                                                    | Key bars  | AB 18 787A  | Diversing, 37, 70,000<br>Havenigden – Alexidel, Maler Star (12 |    |      |     |     |
| ם      | Abwase heiter                                  | tulenet                                                                                                    |           |             |                                                                |    |      |     |     |
| ₽2     | Hausaufgaben                                   |                                                                                                    |           |             |                                                                |    |      |     |     |
| ls.    | Reserve her heinträge                          |                                                                                                    |           |             |                                                                |    |      |     |     |
| 18     | Dierste                                        |                                                                                                    |           |             |                                                                |    |      |     |     |
| B      | Noton                                          |                                                                                                    |           |             |                                                                |    |      |     |     |
| (73)   | Sprechatunden                                  |                                                                                                    |           |             |                                                                |    |      |     |     |
| Ð      | Homepage Grundschu                             |                                                                                                    |           |             |                                                                |    |      |     |     |
|        |                                                |                                                                                                    |           |             |                                                                |    |      |     |     |
|        |                                                |                                                                                                    |           |             |                                                                |    |      |     |     |
|        |                                                |                                                                                                    |           |             |                                                                |    |      |     |     |
|        | -                                              |                                                                                                    |           |             |                                                                |    |      |     |     |
| Ø      | Max (Max<br>Scholartin                         |                                                                                                    |           |             |                                                                |    |      |     |     |
| ED-    | Ab male inst                                   |                                                                                                    |           |             |                                                                |    |      |     |     |

Die Anmeldung am Handy/Tablet erfolgt genauso. Laden Sie dazu die App UntisMobile auf Ihr Gerät und melden sich mit den Zugangsdaten an. Auch hier müssen Sie ein neues Passwort vergeben.

| Google Play Spiele                          | Apps Filme & Serien Bücher Kinder                                                                                                    |                                                                                                    |                                                                                                    |                                                                           |  |
|---------------------------------------------|----------------------------------------------------------------------------------------------------|----------------------------------------------------------------------------------------------------|----------------------------------------------------------------------------------------------------|---------------------------------------------------------------------------|--|
|                                             | Untise Mobile<br>Jast Ship:<br>22.600 Resensionen © 5 Mip.+<br>Downloads UUSK ab 0 Jahren ©<br>Installieren © Ciller @ Auf die Wunschliste                                                                                                    |                                                                                                    |                                                                                                    |                                                                           |  |
|                                             |                                                                                                    |                                                                                                    |                                                                                                    |                                                                           |  |
|                                             | Individuality Sundarystin<br>Minimum and Angel<br>Minimum and Angel<br>Minimum angel<br>Minimum angel<br>Minimum angel<br>Minimum angel<br>Mi | Centra na Denota<br>Marca Marca Marca<br>Marca Marca Marca Marca<br>Marca Marca Marca Marca<br>Marca Marca Marca Marca<br>Marca Marca Marca<br>Marca Marca<br>Marca Marca Marca<br>Marca Marca Marca<br>Marca Marca<br>Marca<br>Marca Marca<br>Marca Marca Marca<br>Marca Marca Marca<br>Marca Marca Marca<br>Marca Marca Marca<br>Marca Marca Marca<br>Marca Marca Marca<br>Marca Marca Marca<br>Marca Marca Marca<br>Marca Marca Marca<br>Marca Marca Marca<br>Marca Marca<br>Marca Marca Marca<br>Marca Marca<br>Marca Marca<br>Marca M | Hanadrigabon<br>Invec de Oberstit behaber<br>De State State State State<br>De State State State<br>De State State State State<br>De State State State State State State<br>De State State | Support für diese App ∨<br>Ähnliche Apps →                                |  |
|                                             |                                                                                                    | Next Constraints of the second of the second                                                                                                    | Andream State     Andream State     Andream                       | Simplectub GmbH<br>3.8 *<br>Knowunity - die Lernapp<br>Knowunity<br>4.5 * |  |
|                                             | Über diese App →<br>Mit Untis Mobile können Sie alle Funktionen von WebUntis auc                                                                                                    | h unterwegs nutzen und haben alle wichtigen Infor                                                                                                    | mationen für einen                                                                                                    | StudySmarter: Besser Lernen<br>Vaia<br>4,4 *                              |  |
| renunigarosen achunantag teuerzen verhugua. |                                                                                                    |                                                                                                    |                                                                                                    | aabuur Valrabala lamaa                                                    |  |

Die Oberfläche der App bietet weniger Möglichkeiten, als die Browserversion.

Sie können aber Abwesenheiten eintragen, Hausaufgaben und Klassenbuch sowie Stundenplan einsehen. Ebenso können Sie Mitteilungen senden und empfangen.